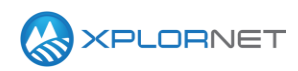

#### **Xplornet Tech Tool 1229**

# Xplornet Hub 2.0: SmartRG SR616

This Tech Tool describes the new model of the SmartRG Hub 2.0. We will be shipping the new model for installation of the Xplornet Wireless Router and the Xplornet Home Phone products; this does not replace the ZTE Hub 2.0 as both will be in market. We are not able to process a swap to the new Smart RG Hub 2.0 for either the Xplornet Wireless Router or the Xplornet Home Phone services at this time. Please only use for new professional installs until further notice.

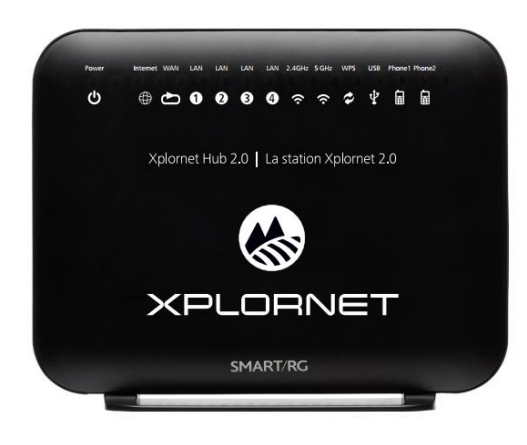

SmartRG Hub 2.0

## **Description**

Xplornet will be deploying SmartRG Hub 2.0 alongside the existing model manufactured by ZTE. The SmartRG model will function identically to the existing ZTE model when it comes to functionality and the provisioning process for new installations. It does have a different Graphical User Interface that you will need to understand how to navigate should you be setting up a customer's WiFi network.

#### WiFi Setup

| Step 1 | Open a web browser and navigate to             | 192.168. <u>229</u> .1/ <u>admin</u> |
|--------|------------------------------------------------|--------------------------------------|
|        | 192.168. <u>229</u> .1/ <u>admin</u>           |                                      |
| Step 2 | Login with the defaults                        |                                      |
|        | Username: admin                                | Serial No. / Nº de serie             |
|        | Password: adminXXXX                            |                                      |
|        | XXXX = the last 4 digits of the Hub 2.0 serial | SR616AA018-5002200                   |
|        | number                                         |                                      |

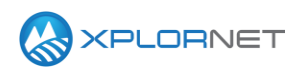

| Step 4       Select Wireless from the menu bar, then select the desired frequency:       • 0 - 0 - • • • • • • • • • • • • • • •                                                                                                    | Step 3 | Click Manage gateway (advanced)                    |                                                                                                    |
|----------------------------------------------------------------------------------------------------|--------|----------------------------------------------------|----------------------------------------------------------------------------------------------------|
| Step 4       Select Wireless from the menu bar, then select the desired frequency:       • 2.4 GHz for longer range       • 5 GHz for closer devices         • 5 GHz for closer devices       • 5 GHz for closer devices       • 5 GHz for closer devices       • 5 GHz for closer devices         Ensure Enable Wireless has a check in the box       • Maximum for the wireless in the wireless active scans, set the wireless network name or SSID.       • Click Apply/Save to save your changes.       • Click Apply/Save to save your change the metwork name or SSID.       • Click Apply/Save to save your changes the Wifi Password.         Step 5       In the left menu click Security to change the Wifi Password.       • Maximum for the security to change the Wifi Password.       • Click Apply/Save to save your changes.       • Maximum for the security for the wifeles and the wifeles for the wifeles and the wifeles and the wifeles and the wifeles and the wifeles and the wifeles and the wifeles and the wifeles for the wifeles for t                                                                                                    |        |                                                    | Network status<br><sub>Network</sub>                                                                                                    |
| Step 4       Select Wireless from the menu bar, then select the desired frequency: <ul> <li>2.4 GHz for longer range</li> <li>5 GHz for closer devices</li> </ul> Device Info <ul> <li>Advanced Seturce1</li> <li>Wireless - Basic</li> <li>Step 4</li> <li>Select Wireless from the menu bar, then select the desired frequency:</li> <li>2.4 GHz for longer range</li> <li>5 GHz for closer devices</li> <li>Security Wireless Endse</li> <li>Security Wireless Endse</li> <li>Security Wireless Endse</li> <li>Security Wireless Endse</li> <li>Advanced Seture</li> <li>Click Apply/Save to save your changes.</li> </ul> <ul> <li>Disable Wireless Multicat Forwalts</li> <li>Click Apply/Save to save your changes the WiFi Password.</li> </ul> <ul> <li>Disable Wireless Multicat Forwalts</li> <li>Click Apply/Save to save your changes.</li> </ul> <ul> <li>Management Leggut</li> <li>Management Leggut</li> <li>Management Leggut</li> <li>Management Leggut</li> <li>Management Leggut</li> </ul> <ul> <li>Management Leggut</li> <li>Management Leggut</li> <li>Management Leggut</li> <li>Management Leggut</li> <li>Management Leggut</li> <li>Management Leggut</li> <li>Management Leggut</li> <li>Management Leggut</li> <li>Management Leggut</li> <li>Management Leggut</li> <li>Management Leggut</li> <li>Management Leggut</li> <li>Management Pathon kathentistaton mathad, selecting</li></ul>                                                                                                    |        |                                                    |                                                                                                    |
| Step 4       Select Wireless from the menu bar, then select the desired frequency: <ul> <li>2.4 GHz for longer range</li> <li>5 GHz for closer devices</li> </ul> WirelessBasic <ul> <li>This page allows you to configure basic voices</li> <li>Security</li> <li>Advanced Setup</li> <li>WirelessBasic</li> </ul> <ul> <li>S GHz for closer devices</li> <li>Ensure Enable Wireless has a check in the box</li> <li>This is also where you can change the network name or SSID.</li> <li>Click Apply/Save to save your changes.</li> </ul> <ul> <li>Manual Setup AP</li> <li>You can anable wireless and the metwork name or SSID.</li> <li>Click Apply/Save to save your changes.</li> </ul> <ul> <li>Disple WMH Advertise</li> <li>Disple WMH Advertise</li> <li>Disple WMH Advertise</li> <li>Disple WMH Advertise</li> <li>Wireless Authentication method, selecting data encryption, specify whether a network kuthenticate to this wireless network kuthenticate to this wireless network wireless network kuthenticate to this wireless network kuthenticate to this wireless network wireless network kuthenticate to this wireless network wireless network wireless networe network wireless network wireless networe network wireless netw</li></ul>                                                                                                    |        |                                                    | OK<br>WAN connection established - Control Panel address not configured<br><u>View log</u><br><u>Manage gateway (advanced)</u>                                                                                                    |
| the desired frequency: <ul> <li>2.4 GHz for longer range</li> <li>5 GHz for closer devices</li> </ul> This page allows you to configure bas<br>You can enable or disable the wireless<br>active scans, set the wireless network<br>the channel set based on country req<br>Click 'Apply/Save' to configure the bas             Ensure Enable Wireless has a check in the box         MAC Fitter<br>Wireless Bridge<br>Advanced           This is also where you can change the network<br>name or SSID.         Enable Wireless Hotspot2.0           Click Apply/Save to save your changes.         Viri Insight<br>Voice           Olignostics Tools<br>Management<br>Logout         Disable Wireless Multicat Forwa<br>SSID:           Step 5         In the left menu click Security to change the WiFi<br>Password.         Manual Setup AP           Enter the customer's desired password into the<br>WPA/WAPI passphrase field.         Manual Setup AP           Click Apply/Save to save your changes.         Stele time desired basegement<br>Protected Management<br>Protected Management<br>Protected                                                                                                    | Step 4 | Select Wireless from the menu bar, then select     | Device Info Wireless Basic                                                                                                    |
| <ul> <li> <ul> <li></li></ul></li></ul>                                                                                                    | •      | the desired frequency:                             | Advanced Setup This page allows you to configure bas                                                                                                    |
| <ul> <li>S GHZ for closer devices</li> <li>S GHZ for closer devices</li> <li>C Click Apply/Save to save your changes.</li> <li>S elect SSID:</li> <li>S C - 40-56</li> <li>S S - C - 000000000000000000000000000000</li></ul>                                                                                                    |        | • 2 / GHz for longer range                         | Wireless You can enable or disable the wireless                                                                                                    |
| Step 5       In the left menu click Security to change the WiFi         Step 5       In the left menu click Security to change the WiFi         Password.       Statistics Tools         Enter the customer's desired password into the WPA/WAPI passphrase field.       Management Frames         Click Apply/Save to save your changes.       You can set the network authentication method, selecting data encryption, specify whether a network key is required to authenticate to this wreless network and apacify the encryption at sentength.         Click Apply/Save to save your changes.       You can set the network authentication method, selecting data encryption, specify whether a network key is required to authenticate to this wreless network and apacify the encryption at specify the encryption attendes         Click Apply/Save to save your changes.       You can set the network authentication method, selecting data encryption, specify whether a network key is required to authenticate to this wreless network and specify the encryption method.         Click Apply/Save to save your changes.       You can set the network authentication method, selecting data encryption, specify whether a network we were required to authenticate to this wreless network authentication: Mixed WPA2/WPA PSK •         Protected Management Frames:       WPA/WAPI passphrase field.         WPA WAPI passphrase field.       WPA/WAPI passphrase field *         WPA WAPI passphrase field.       WPA/WAPI passphrase field *         WPA WAPI passphrase field *       WPA/WAPI passphrase         WPA WAPI passphrase <th></th> <th>• 2.4 GHz for closer devices</th> <th>5 GHz Band active scans, set the wireless network the channel set based on country req</th>                                                                                                    |        | • 2.4 GHz for closer devices                       | 5 GHz Band active scans, set the wireless network the channel set based on country req                                                                                                    |
| Ensure Enable Wireless has a check in the box       MAC Filer       Image: Enable Wireless         This is also where you can change the network name or SSID.       Enable Wireless Hotspot2.0       Enable Wireless Hotspot2.0         Click Apply/Save to save your changes.       Diagnostics Tools       Image: Enable Wireless Multicast Forwal SSID.         Step 5       In the left menu click Security to change the WiFi Password.       Manual Setup AP         Enter the customer's desired password into the WPA/WAPI passphrase field.       Manual Setup AP         Click Apply/Save to save your changes.       Select SSID:       XCI:c420:56 Image: XCI:c420:56 Image:                                                                                                    |        | • 5 GHZ IOF Closer devices                         | Click 'Apply/Save' to configure the base                                                                                                    |
| Ensure Enable Wireless has a check in the box       Wireless Bridge         Advanced       Enable Wireless         This is also where you can change the network name or SSID.       Station Info         Click Apply/Save to save your changes.       Disable Wireless Hotspot2.0         Diagnostics       Disable WMM Advertise         Diagnostics Tools       Management         Logout       SSID:         Step 5       In the left menu click Security to change the WiFi         Password.       Manual Setup AP         Enter the customer's desired password into the WPA/WAPI passphrase field.       Marcal Setup AP         Click Apply/Save to save your changes.       Select SSID:         XCI-c420-56       Network Authentication:         Marcal Setup AP       Note where any point is the same and one.         Select SSID:       XCI-c420-56         Click Apply/Save to save your changes.       Protected Management Frames:         WPA/WAPI passphrase field.       Network Authentication:         Click Apply/Save to save your changes.       Protected Management Frames:         WPA/WAPI Encryption:       Marcal Setup APS                                                                                                    |        |                                                    | MAC Filter                                                                                                    |
| Advanced       Enable WiFi Button         This is also where you can change the network name or SSID.       Image: Station Info       Enable Wireless Hotspot2.0         Click Apply/Save to save your changes.       Diagnostics       Image: Station Diagnostics       Image: Station Diagnostics         Diagnostics       Diagnostics Tools       Management       Image: Station Disable Wireless Multicast Forwa         Step 5       In the left menu click Security to change the WiFi       Password.       Enable Wireless Multicast Forwa         Enter the customer's desired password into the WPA/WAPI passphrase field.       Voice Management       Voice Voice                                                                                                    |        | Ensure Enable Wireless has a check in the box      | Wireless Bridge                                                                                                    |
| This is also where you can change the network<br>name or SSID.       Station Info       Enable Wireless Hotspot2.0         Click Apply/Save to save your changes.       Util Insight<br>Voice       Clients Isolation         Diagnostics Tools<br>Management<br>Logout       Disable WMM Advertise         Step 5       In the left menu click Security to change the WiFi<br>Password.       Manual Setup AP         Enter the customer's desired password into the<br>WPA/WAPI passphrase field.       You can set the network authentication method, selecting data encryption,<br>specify whether a network kauthentication:         Step 5       Click Apply/Save to save your changes.       Protected Management<br>Click 'Apply/Save' when done.         Step 5       Click Apply/Save to save your changes.       Manual Setup AP         You can set the network authentication method, selecting data encryption,<br>specify whether a network kauthentication:       Manual Setup AP         You Can set the network authentication method, selecting data encryption,<br>specify whether a network kauthentication:       Manual Setup AP         You Can set the network authentication:       Manual Setup AP         You Can set the network authentication method, selecting data encryption,<br>specify whether a network kauthentication:       Management<br>Click 'Apply/Save' when done.         Select SSID:       XCI-c420-SG        Network Authentication:       Mixed WPA2/WPA PSK          WPA Group Rekey<br>Unterval:       Otabled        Otabled        Otabled                                                                                                    |        |                                                    | Advanced V Enable WiFi Button                                                                                                    |
| name or SSID.       2.4 GHz Band       Hide Access Point         Click Apply/Save to save your changes.       Diagnostics       Diagnostics         Diagnostics Tools       Disable WMM Advertise         Diagnostics Tools       Management       Disable Wireless Multicast Forwa         Step 5       In the left menu click Security to change the WiFi       Manual Setup AP         Password.       Enter the customer's desired password into the WPA/WAPI passphrase field.       You can set the network authentication method, selecting data encryption, specify whether a network Authentication         Click Apply/Save to save your changes.       Protected Management       Diabled          VPA/WAPI passphrase field.       Protected Management       Diabled          VPA/WAPI passphrase field.       Protected Management       Diabled          WPA/WAPI passphrase field.       WPA/WAPI passphrase field.       Protected Management         WPA/WAPI passphrase field.       WPA/WAPI passphrase field.       Manual Setup PSK          WPA Group Rekey       Click here to display       Protected Management         WPA/WAPI Encryption:       WEP Encryption:       MED                                                                                                    |        | This is also where you can change the network      | Station Info Enable Wireless Hotspot2.0                                                                                                    |
| Click Apply/Save to save your changes.       With Insight<br>Voice<br>Diagnostics<br>Diagnostics<br>Diagnostics<br>Diagnostics<br>Doisable WMM Advertise<br>Diagnostics<br>Diagnostics<br>Displatics<br>Displatics<br>Diagnostics<br>Diagnostics<br>Diagnostics<br>D |        | name or SSID.                                      | 2.4 GHz Band Hide Access Point                                                                                                    |
| Click Apply/Save to save your changes.       Diagnostics         Diagnostics Tools       Disable WIM Advertise         Diagnostics Tools       Management         Logout       SSID:         Step 5       In the left menu click Security to change the WiFi         Password.       Manual Setup AP         Password.       You can set the network authentication method, selecting data encryption, specify whether a network kauthenticate to this wireless network and specify whether a network withen strength.         Click Apply/Save to save your changes.       Volce         Protected Management Frames:       WPA/WAPI passphrase field.         Click Apply/Save to save your changes.       Protected Management Frames:         WPA (WAPI passphrase)       Disabled          WPA (WAPI passphrase)       WPA (WAPI passphrase)         WPA (WAPI passphrase)       Click here to display         WPA (WAPI passphrase)       WPA (WAPI passphrase)         WPA (WAPI passphrase)       WPA (WAPI passphrase)         WPA (WAPI passphrase)       WPA (WAPI passphrase)         WPA (WAPI passphrase)       WPA (WAPI passphrase)         WPA (WAPI passphrase)       WPA (WAPI passphrase)         WPA (WAPI passphrase)       Disabled                                                                                                    |        |                                                    | With Insight Clients Isolation                                                                                                    |
| Step 5       In the left menu click Security to change the WiFi       Management       Diagnostics Tools         Password.       Password.       Password.       Vou can set the network authentication method, selecting data encryption, specify whether a network key is required to authenticate to this wireless network and specify the encryption strength.         Click Apply/Save to save your changes.       Vou can set the network authentication:       Mixed WPA2/WPA PSK •         Protected Management       Disabled •       WPA/WAPI passphrase       It is bled •         WPA/WAPI passphrase       Vou can gets       Disabled •       It is bled •         WPA/WAPI passphrase       WPA/WAPI passphrase       It is bled •       It is bled •         WPA/WAPI passphrase       WPA/WAPI passphrase       It is bled •       It is bled •         WPA/WAPI passphrase       WPA/WAPI passphrase       It is bled •       It is bled •         WPA/WAPI passphrase       It is bled •       WPA/WAPI passphrase       It is bled •         WPA/WAPI passphrase       It is bled •       It is bled •       It is bled •         WPA/WAPI passphrase       It is bled •       It is bled •       It is bled •         WPA/WAPI passphrase       It is bled •       It is bled •       It is bled •         WPA/WAPI passphrase       It is bled •       It is bled •       It is bled •                                                                                                    |        | Click Apply/Save to save your changes.             | Diagnostics                                                                                                    |
| Management<br>Logout       Enable Wireless Multicast Forwa<br>SSID: X01-o420-56         Step 5       In the left menu click Security to change the WiFi<br>Password.       Manual Setup AP         Enter the customer's desired password into the<br>WPA/WAPI passphrase field.       You can set the network avit srequired to authenticate to this wireless<br>network and specify the encryption strength.         Click Apply/Save to save your changes.       Select SSID: XCI-c420-56 •         Protected Management<br>Frames:       Disabled •         WPA/WAPI passphrase       WPA/WAPI passphrase:         WPA/WAPI passphrase       Click here to display         WPA/WAPI Encryption:       WPA/WAPI Encryption:                                                                                                    |        | , , ,                                              | Disable WMM Advertise                                                                                                    |
| Step 5       In the left menu click Security to change the WiFi         Password.       Password.         Enter the customer's desired password into the WPA/WAPI passphrase field.       Manual Setup AP         Click Apply/Save to save your changes.       XCI-c420-5G ▼         Protected Management Frames:       WPA/WAPI passphrase:         WPA/WAPI passphrase field.       Protected Management Frames:         WPA/WAPI passphrase field.       Protected Management Frames:         WPA/WAPI passphrase field.       Disabled ▼         WPA/WAPI passphrase field.       Manual Setup AP                                                                                                    |        |                                                    | Management 🛛 Enable Wireless Multicast Forwa                                                                                                    |
| Step 5       In the left menu click Security to change the WiFi         Password.       You can set the network authentication method, selecting data encryption, specify whether a network key is required to authenticate to this wireless network and specify the encryption strength. Click 'Apply/Save' when done.         Select SSID:       XCI-c420-5G •         Network Authentication:       Mixed WPA2/WPA PSK •         Click Apply/Save to save your changes.       Protected Management Frames:         WPA/WAPI passphrase:       Or or or or or or or or or or or or or or                                                                                                    |        |                                                    | Logout SSID: XCI-o420-5G                                                                                                    |
| Password.         Password.         Enter the customer's desired password into the WPA/WAPI passphrase field.         Click Apply/Save to save your changes.         Protected Management Frames:         WPA/WAPI passphrase         WPA/WAPI passphrase         WPA/WAPI passphrase         Vou can set the network authentication method, selecting data encryption, specify whether a network key is required to authenticate to this wireless network and specify the encryption strength.         Click 'Apply/Save' when dows         Select SSID:       XCI-c420-5G ▼         Network Authentication:       Mixed WPA2/WPA +PSK ▼         Protected Management Frames:       Disabled ▼         WPA/WAPI passphrase:       O         WPA/WAPI passphrase:       O         WPA/WAPI Encryption:       AES ▼         WEP Encryption:       Disabled ▼                                                                                                    | Step 5 | In the left menu click Security to change the WiFi | Manual Setup AP                                                                                                    |
| Enter the customer's desired password into the<br>WPA/WAPI passphrase field.<br>Click Apply/Save to save your changes.<br>Click Apply/Save to save your changes.<br>WPA/WAPI passphrase:<br>WPA/WAPI passphrase:<br>WPA/WAPI passphrase:<br>WPA/WAPI passphrase:<br>WPA/WAPI passphrase:<br>WPA/WAPI Encryption:<br>WEP Encryption:                                                                                                    |        | Password.                                          | You can set the network authentication method, selecting data encryption,<br>specify whether a network key is required to authenticate to this wireless<br>network and specify the encryption strength.<br>Click 'Apoly/Save' when done. |
| WPA/WAPI passphrase field.       Select SSID:       XLT-2420-56 •         Click Apply/Save to save your changes.       Network Authentication:       Mixed WPA2/WPA +PSK •         Protected Management Frames:       Disabled •       •         WPA/WAPI passphrase:       •       •         WPA/WAPI passphrase:       •       •         WEP Encryption:       Disabled •       •                                                                                                    |        | Enter the customer's desired password into the     |                                                                                                    |
| Click Apply/Save to save your changes.       Network Authentication:       Mixed WPA2/WPA PSK ▼         Protected Management Frames:       Disabled ▼         WPA/WAPI passphrase:       O         WPA/WAPI Encryption:       AES ▼         WEP Encryption:       Disabled ▼                                                                                                    |        | WPA/WAPI passphrase field.                         | Select SSID: XUI-C420-36 🗸                                                                                                    |
| Click Apply/Save to save your changes.                                                                                                    |        |                                                    | Network Authentication: Mixed WPA2/WPA -PSK -                                                                                                    |
| Frames:       WPPA:       Click here to display         WPA Group Rekey       0         Interval:       0         WPA/WAPI Encryption:       AES •         WEP Encryption:       Disabled •                                                                                                    |        | Click Apply/Save to save your changes.             | Protected Management Disabled -                                                                                                    |
| WPA Group Rekey     0       Interval:        WPA/WAPI Encryption:     AES       WEP Encryption:     Disabled                                                                                                    |        | ·                                                  | WPA/WAPI passphrase: ••••••••••••••••••••••••••••••••••••                                                                                                    |
| WPA/WAPI Encryption:     AES       WEP Encryption:     Disabled →                                                                                                    |        |                                                    | WPA Group Rekey 0<br>Interval:                                                                                                    |
| WEP Encryption: Disabled                                                                                                    |        |                                                    | WPA/WAPI Encryption: AES                                                                                                    |
|                                                                                                    |        |                                                    | WEP Encryption: Disabled                                                                                                    |
| Apply/Save                                                                                                    |        |                                                    | Apply/Save                                                                                                    |

## **Contact us**

If you have questions about this bulletin, contact Xplornet Dealer Support at 1-866-841-6004 or <u>dealer.support@corp.xplornet.com</u>.